## **ISTRUZIONI PER IL PAGAMENTO con pagoPA**

- ACCEDERE SU PAGO IN RETE TRAMITE SPID
- "VAI A PAGO IN RETE SCUOLE "
- VERSAMENTI VOLONTARI
- INSERIRE IL CODICE MECCANOGRAFICO DELLA SCUOLA (PERI03000V) E CLICCARE SU "CERCA"
- CLICCARE SULLA LENTE DI INGRANDIMENTO (A DX) IN CORRISPONDENZA DELLA SCUOLA
- CERCARE IL CONTRIBUTO DI INTERESSE:
- "CONTRIBUTO ESAMI INTEGRATIVI / IDONEITA' "
- "TASSE ESAME"